Instruções para participar da entrevista:

No dia 27/04/2020 e 28/04/2020, conforme o cronograma de entrevistas, no horário definido para cada candidato(a), acessar a sala de videoconferência utilizando o link: https://conferenciaweb.rnp.br/webconf/unila-ppgri

Detalhes do acesso à plataforma da RNP:

Participação através de computador com acesso à banda larga (altamente recomenda-se a utilização do navegador Google Chrome):

- 1. Acesse o endereço citado anteriormente em seu navegador de internet 10 minutos antes do início da reunião
- 2. Clique em "SALA VIRTUAL" no canto direito da tela
- 3. Na janela "Não tenho uma conta" ao lado direito da tela digite seu nome e clique em "entrar"
- 4. Aguarde um instante e, na tela que aparecer, clique em "confirmar" e seja bemvindo(a) a sala virtual!
- Seguir as instruções indicadas nas telas seguintes para configurar microfone (na opção "Como você gostaria de se juntar ao áudio", marcar MICROFONE). O navegador Google Chrome solicitará algumas permissões para habilitar seu microfone, aceite todas elas.
- 6. Na parte inferior da tela, clicar no ícone da câmera e seguir as instruções da tela para transmiti-la
- 7. O navegador Google Chrome solicitará algumas permissões para habilitar sua câmera, aceite todas elas.
- 8. Recomenda-se vivamente a utilização de fones de ouvido com microfone para evitar microfonias e reverberações dentro da sala de conferência.